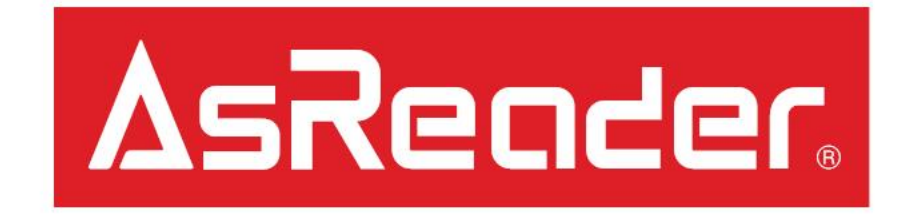

# How to Save LongRange2D CSV Files to Mac/PC via iTunes

# Preparation

#### 1. Prepare the following:

#### <u>Hardware</u>

- Assembled Gun
- A compatible iOS Device
- Lightning-to-USB cable
- A Mac or PC
- <u>Software</u>
- LongRange2D App (iOS Device)
- iTunes (on the Mac or PC)
- 2. Open LongRange2D App.

| LongRa                                                               | nge2D         |                                                     |   |
|----------------------------------------------------------------------|---------------|-----------------------------------------------------|---|
| App Version<br>Firmware Version<br>Address<br>S/N<br>AsPing+ version | Version 1.0   | .0 Build 24<br>ar-1.1.18<br>01<br>7-0000001<br>1126 |   |
| Buzzer Start                                                         | 1             | ms                                                  |   |
| Vibrator Star                                                        | <b>t</b> 4995 | ms                                                  | F |
| Barcode Scar                                                         | <u>ו</u> –    |                                                     | L |
| Barcode Opti                                                         | on            |                                                     |   |
| Settings                                                             |               |                                                     |   |
| Update Firmv                                                         | vare          |                                                     |   |
|                                                                      | Δs            | Reader                                              |   |

Barcode CSV File from the LongRange2D App Section

# CSV File from the LongRange2D App

1. Under ' Barcode Scan', begin scanning Barcode tags.

2. After you have completed scanning the barcodes you wish to scan, tap the 'CSV' button on the top-right.

3. The dialog-box shown should appear.

| AN-8         | D          |  |
|--------------|------------|--|
| 2345670      |            |  |
| Code 128     | i          |  |
| asterisk01*  |            |  |
| Code 128     | J          |  |
| asterisk01*  |            |  |
| AN-13        | d          |  |
| 234567890128 |            |  |
| EAN-13       | d          |  |
| 234567890128 |            |  |
| AN-13        | d          |  |
| 234567890128 |            |  |
| AN-13        | d          |  |
| 234567890128 |            |  |
| AN-13        | d          |  |
| 234567890128 |            |  |
| Rescan Time  | 100 ms     |  |
| Count        |            |  |
| Count        | Start Scan |  |
| 24           |            |  |

| <b>K</b> Back            | Barcode Scan       | CSV   |
|--------------------------|--------------------|-------|
| EAN-8<br>12345670        | D                  |       |
| Code 128<br>*asterisk01* | i                  |       |
| Code 128<br>*asterisk01* | i                  |       |
| EAN-13<br>1234567890128  | d                  |       |
| EAN-1<br>1234t Barcode   | e File Output Succ | ess   |
| EAN-1<br>12345           | ОК                 |       |
| EAN-13<br>1234567890128  | d                  |       |
| EAN-13<br>1234567890128  | d                  |       |
| Rescan Time              | 10                 | 00 ms |
| Count <b>24</b>          | Start Scan         |       |
| Step 3                   | Clear              |       |

# iTunes on Mac/PC Section

1. Connect the iOS device to a Mac or PC using a Lightning-to-USB cable.

2. Open iTunes on the Mac/PC and allow permission to connect on both the iOS device and the Mac/PC. (\*On the iOS device: select " Trust this Mac/PC")

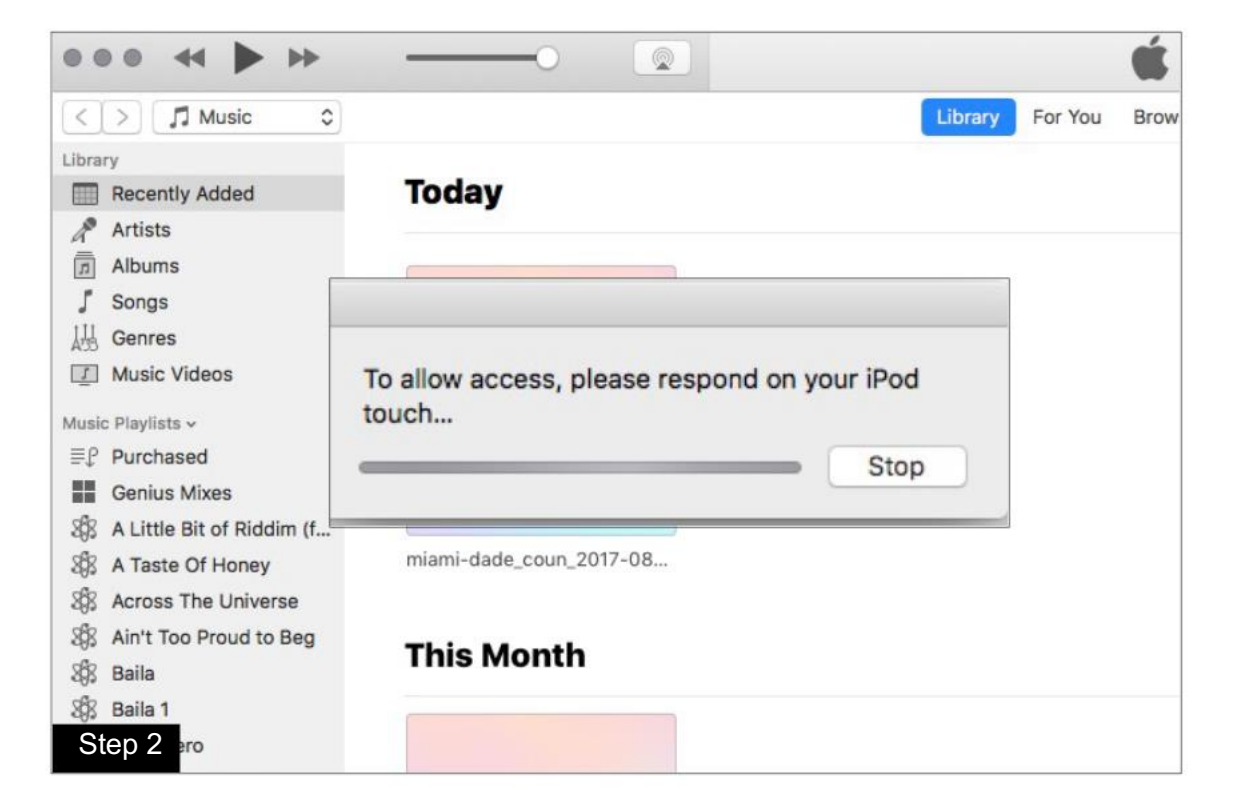

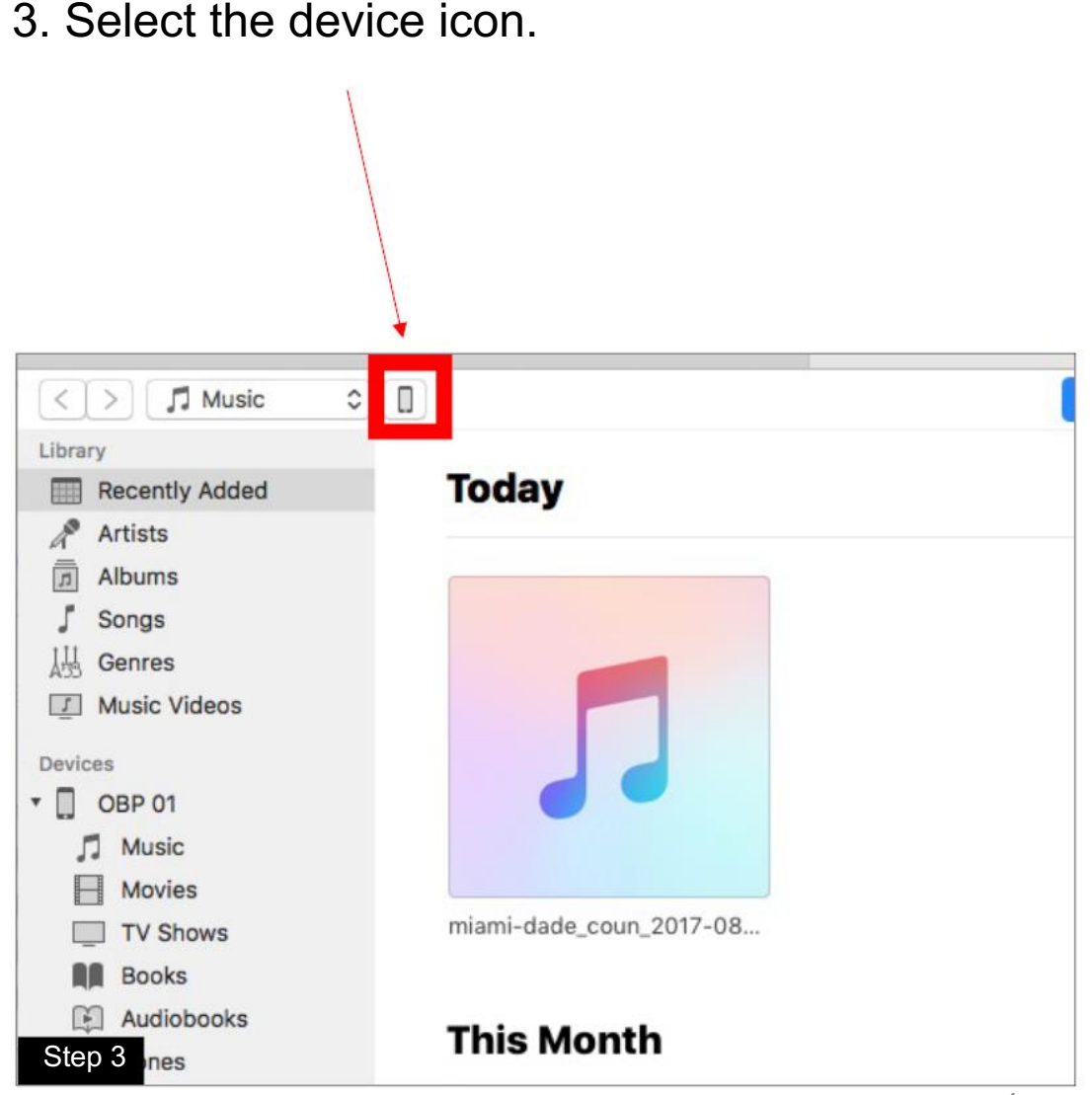

# iTunes on Mac/PC Section

- 1. Select 'File Sharing' as shown.
- 2. Select 'LongRange2D' App.

3. The CSV files should be located as shown.

4. Drag/drop the files to a folder on your Mac/PC and the CSV data can be accessed via Excel, Notepad, etc. (Alternative: "Save..." button)

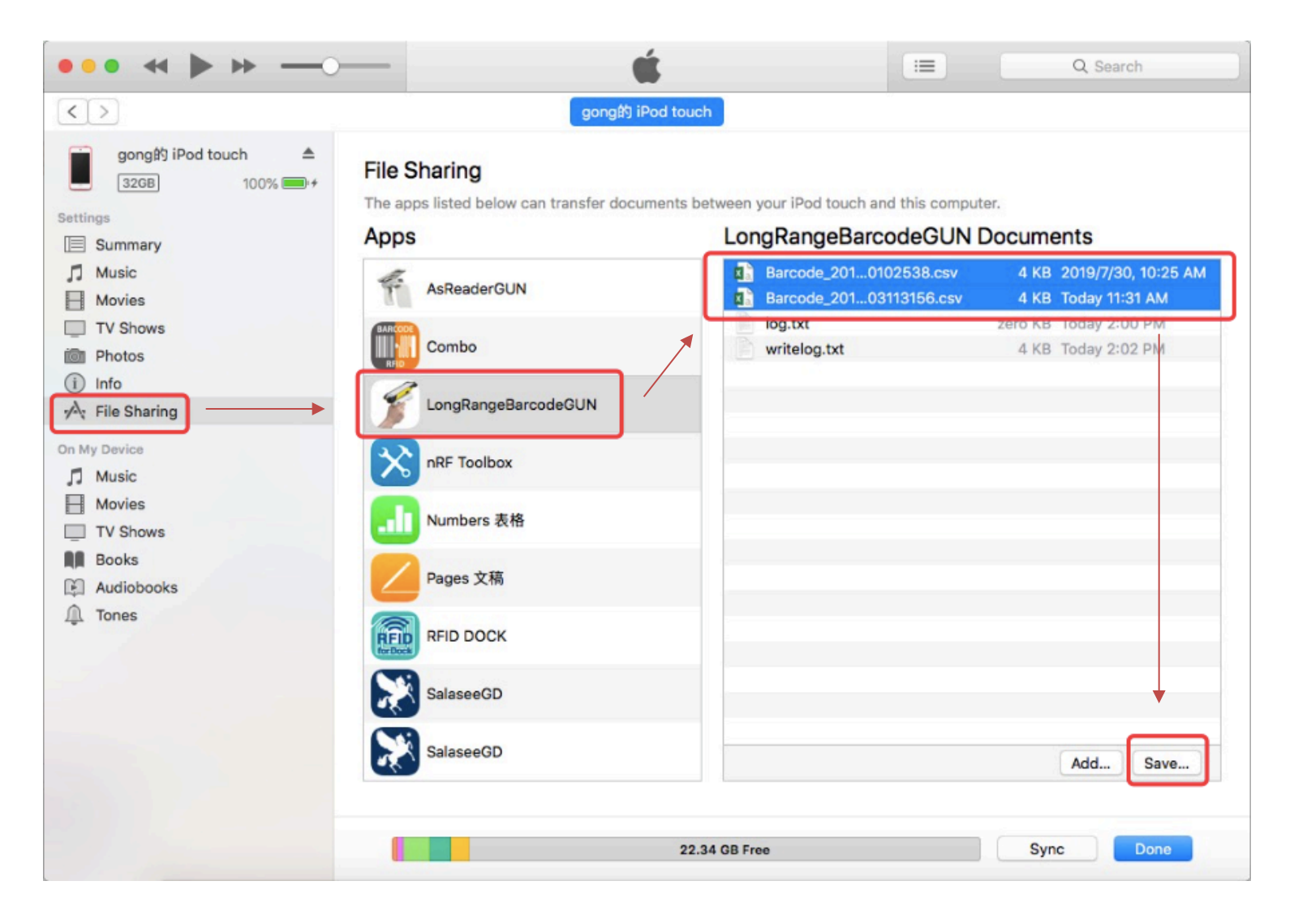